## Helpful Functions of the DCR

Manage Active Partners screen and using validation reports to deal with Pending Partnership Assessment forms (PAFs):

a. From the DCR home page click on the drop down menu "Partnerships" at the top of the screen. Then click on "Manage Active Partners."

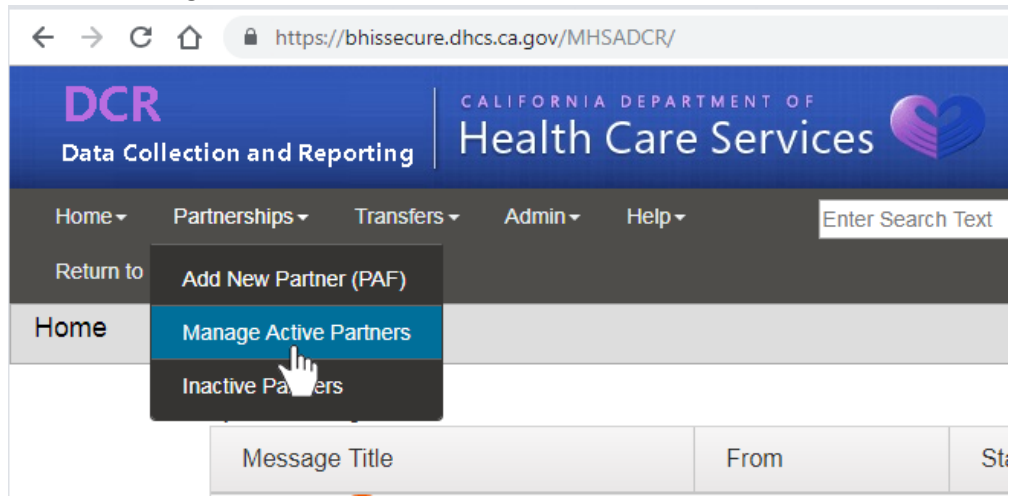

b. This will give you a list of all the active clients in your program. You can see here whether or not a PAF is *complete* or *pending*.

| € → C                 | B https://bhissecum            | edhoscagov/MHSADC | UPartnerships/Maruge | ActivePart | iners 🕸                    | o 🖪 🖩 🖷             | 6 0 0 0    | 000000000000000000000000000000000000000 |
|-----------------------|--------------------------------|-------------------|----------------------|------------|----------------------------|---------------------|------------|-----------------------------------------|
| DCR<br>Data Col       | lection and Reporting          | Health Ca         | re Services          | 6          |                            |                     |            | Welcome: Mark Heloger                   |
| Home -<br>Return to D | Partnerships - Transfen<br>HIS | s- Admin- He      | p• Enter             | Search 7   | Starts Wit                 | Last Name           | Select Pa  | age- • Co Q<br>t County San Diego •     |
| lanage A              | ctive Partners                 |                   |                      |            |                            |                     |            | County : San Diego                      |
|                       | PAF Status Filter Pende        | 98C. *            |                      |            |                            |                     |            |                                         |
|                       | Partner Name                   | CSI CCN           | County FSP ID        | Age        | Partnership Date           | Assigned PSC        | PAF Status | County                                  |
|                       |                                | -                 |                      | ۰.         |                            | Tradition<br>States | Pending    | San<br>Diego                            |
|                       |                                |                   |                      |            |                            | -                   | Pending    | San<br>Diego                            |
|                       | -                              |                   |                      | -          |                            | -                   | Pending    | San<br>Diego                            |
|                       |                                | -                 |                      | -          |                            | -                   | Complete   | San<br>Diego                            |
|                       |                                |                   |                      | -          |                            |                     | Complete   | San<br>Diego                            |
|                       |                                |                   |                      | -          |                            | -                   | Pending    | San<br>Diego                            |
| _                     |                                |                   | CONTRACTOR OF        | -          | Construction of the second | 1000                |            |                                         |

- c. Click on a pending partner's name to view his/her assessment history
- d. More information will appear below, on PAFs Key Event Tracking and Quarterly Assessments.
- e. If you click on "Validation Report" on the far left (only with a file that is PENDING), another window opens up which tells you what data needs entering.

Also, look at the KET history. If a client has been in the program for five years, and there are no Key Events, then there is probably some underreporting! In addition, you can look at quarterly assessments in the right hand box, to see which are coming up and those which are overdue, or "*missing*," as the DCR calls them.

## Run Quarterly Assessment reports:

- a. Go to DCR home
- b. Scroll to the bottom, where it reads "Quarterly Assessment(s) Due"
- c. Click on "View All" on the upper right of table.
  - Quarterly Assessment(s) Due

| Partner Name | CSI CCN | County FSP ID | Age | Due Date   | Days Past Due | Assigned PSC |
|--------------|---------|---------------|-----|------------|---------------|--------------|
|              |         |               |     | 02/27/2019 | 0             |              |
|              |         |               |     | 02/28/2019 | 0             |              |
|              |         |               |     | 01/24/2019 | 21            |              |
|              |         |               |     | 02/15/2019 | 0             |              |
|              |         |               |     | 02/21/2019 | 0             |              |

- d. Click on the second column from the right, the column heading "Days Past Due."
- e. Click on "Days Past Due" a second time to see which quarterly assessments mostly urgently need entering, and by which clinicians.

| Notifica | tion 3M                     |         |               |     |            |                 | County : San Dieg  |
|----------|-----------------------------|---------|---------------|-----|------------|-----------------|--------------------|
|          | Quarterly Assessment(s) Due |         |               |     |            |                 |                    |
|          | Partner Name                | CSI CCN | County FSP ID | Age | Due Date   | Days Past Due + | Assigned PSC       |
|          |                             |         |               |     | 01/15/2019 | 30 Jun          | Topos<br>Apresid   |
|          |                             |         |               |     | 01/15/2019 | 30              | Annual Second      |
|          |                             |         |               |     | 01/15/2019 | 30              | Tables<br>Report   |
|          |                             |         |               |     | 01/15/2019 | 30              |                    |
|          |                             |         |               |     | 01/15/2019 | 30              | Nation<br>Resident |
|          |                             |         |               |     | 01/15/2019 | 30              | 10.001<br>         |
|          |                             |         |               |     | 01/15/2019 | 30              |                    |
|          |                             |         |               |     |            |                 |                    |

- f. Print out every page of Assessments due, prioritizing those which are closest to being 30 days past due.
- g. Print and distribute to clinicians

## Analyze 30 day Key Event Tracking records:

- a. Go to DCR home.
- b. Scroll down to "30 Day Key Event Notification(s)."
  - i. Displays all KETs for partners in your group that have been in one of the following residential settings for 30 days or longer:
  - ii. Emergency Shelter /Temporary Housing
  - iii. Homeless
  - iv. Acute Medical Hospital
  - v. Acute Psychiatric Hospital / Psychiatric Health Facility
  - vi. State Psychiatric Hospital
  - vii. Juvenile Hall / Camp / Ranch
  - viii. Division of Juvenile Justice
  - ix. Jail
- c. Click on "view all," which is above the far right column.

| may ney Even iver | ant a (A ( 1 ( 2 ) |               |     |                |                                                             |            | Jh       |
|-------------------|--------------------|---------------|-----|----------------|-------------------------------------------------------------|------------|----------|
| Partner Name      | CSI CCN            | County FSP ID | Age | Key Event Date | Reason                                                      | Total Days | Assigned |
|                   |                    |               |     | 12/31/2018     | Acute<br>Medical<br>Hospital                                | 45         |          |
|                   |                    |               |     | 11/05/2018     | Acute<br>Medical<br>Hospital                                | 102        |          |
|                   |                    |               |     | 09/19/2018     | Homeless<br>(includes<br>people living<br>in their cars)    | 148        |          |
|                   |                    |               |     | 11/06/2018     | Acute<br>Psychiatric<br>Hospital /<br>Psychiatric<br>Health | 100        |          |

- d. Click on "Total Days," the second to right column.
- e. Click on "Total Days" again to see how many days it has been since the last Key Event.
- f. Print the list and distribute to your clinicians.
- g. The ones at the top of your list are what you should scrutinize.